## Comment accéder au site

# https://realville.carteplus.fr

ALVILY -

| Comment s'authentifier                                                                                                    |                                                                                    |
|----------------------------------------------------------------------------------------------------|------------------------------------------------------------------------------------|
| Vous devez saisir l'identifiant et le mot de passe qui vous ont été fournis par mail,<br>après votre inscription en Mairie. | Tara-s-Garone Portail Familles                                                     |
| A la première connexion, il vous sera demandé de modifier votre mot de passe.                                               | Authentification                                                                   |
|                                                                                                    | Votre identifiant                                                                  |
|                                                                                                    | Mot de passe                                                                       |
|                                                                                                    | Se connecter                                                                       |
|                                                                                                    | Vous avez oublié ou perdu votre mot de passe ?<br>Réinitialiser votre mot de passe |

#### Sur la page d'accueil, des informations peuvent être données par la structure, pensez à les lire.

| Ture-Garaser                                                                                                    | Accuel - 👔 Historiques - 😴 Paren                                                                                                    | ent et solde • 💦 Réservations • 👔 Dossier Familie •                                |  |  |  |
|----------------------------------------------------------------------------------------------------|----------------------------------------------------------------------------------------------------|------------------------------------------------------------------------------------|--|--|--|
|                                                                                                    | Accueil                                                                                                    | Choix Famille                                                                      |  |  |  |
| Utilisateur                                                                                                    | Actualités et informations utiles                                                                                                    |                                                                                    |  |  |  |
| MAIRIE Adultes clae                                                                                                    | INFORMATIONS UTILES                                                                                                    |                                                                                    |  |  |  |
| Structure                                                                                                    | Sur ce portail yous pouvez naver réserver la cantine et cons                                                                                                    | ulter l'historique des consommations sur les deux derniers mois                    |  |  |  |
| REGIE DES SERVICES SCOLAIRES V                                                                                                    |                                                                                                    |                                                                                    |  |  |  |
| Informations / Alertes                                                                                                    | INTERCENTINT, l'our poudri reserver les lepas de votevois entartis), le sobé de vote pors-monnes ne peut pas etre<br>RECLEMENT INTEREUR.<br>Pour consulter le réglement intérieur de la cartine, cliquez (c).<br>ACCES AUX MENUS<br>Pour prende comaissance des repas proposés à la cartine cliquer (c) | interieur a <u>8,000 (</u> iequivaient a j. repos).                                |  |  |  |
| Alde 😢                                                                                                    | Plan du site                                                                                                    |                                                                                    |  |  |  |
| Bienvenue sur le Portail Familles                                                                                                    | Accueil                                                                                                    | 🙀 Historiques                                                                      |  |  |  |
| Menus et onglets                                                                                                    | Informations générales, actualités, annonces diverses, plan du site.                                                                                                    | Historiques des consommations et réglements du mois en cours et du mois précédent. |  |  |  |
| Vous pouvez accèder aux différentes fonctionnalités à l'aide des boutons et<br>onglets du menu supérieur.                                                                                                    | Palement et solde                                                                                                    | Réservations<br>Réservations des activités, subi des réservations.                 |  |  |  |
| 🚰 hand 1 😥 hanges 2 🖓 Parant 2 🙀 Parantes 2 😰 hand bade -                                                                                                    | Paiement en ligne sécurisé par carte bancaire, solde du porte monnaie.                                                                                                    |                                                                                    |  |  |  |
| Structure / régie                                                                                                    | 20 Dossier Famille                                                                                                    |                                                                                    |  |  |  |
| La zone « Structure » dans la partie gauche permet de choisir la structure (ou<br>régie) à laquelle vous souhaitez accéder. Ainsi, les informations affichées dans<br>votre portail dépendent de la structure sélectionnée. | Gestion de votre dossier Familie et transmission de formulaire en ligne, profil utilisateur.                                                                                                    |                                                                                    |  |  |  |
| La zone « Informations / Alortes » vous informe sur l'état de votre dossier Famille<br>ainsi que la date de dernière actualisation des données du portai Familles.                                                          |                                                                                                    |                                                                                    |  |  |  |
| Control Russ<br>Control Russ<br>Control Russ<br>Control Russ<br>Control Russ<br>Micromatical Alastas<br>Stores on your be asset                                                                                             |                                                                                                    |                                                                                    |  |  |  |

A droite de ce bouton 🤐 , votre nom et prénom sont affichés. Sont également affichés :

- La structure que vous consultez, Régie des services scolaires
- La date de dernière mise à jour du site.

| 0                                                                               |   |
|---------------------------------------------------------------------------------|---|
| Utilisateur                                                                     |   |
| MAIRIE Adultes clae                                                             |   |
| Structure                                                                       |   |
| REGIE DES SERVICES SCOLAIRES                                                    | v |
| Informations / Alertes                                                          |   |
| 7 fiches à saisir<br>Demière mise à jour des données :<br>Lundi 21 Février 2022 |   |

Le portail famille contient sur chacune de ses pages une fonction aide en bas à gauche, correspondant à la page sur laquelle l'internaute se trouve.

| Tere-Gausse tail Familles                                                                                                    | 💦 Accuel - 👔 Hictoriques - 🖓 Paiement el Calle - 📴 Récervations - 💽 Dossier Familie -                                                                          |
|----------------------------------------------------------------------------------------------------|----------------------------------------------------------------------------------------------------|
| 0 86                                                                                                    | Accuel Choix Familie                                                                                                    |
| Utilisateur                                                                                                    | Actualités et informations utiles                                                                                                    |
| MAIRE Adultes clae                                                                                                    | INFOSTATIONS UTILES                                                                                                    |
| Structure<br>REGIE DES SERVICES SCOLAIRES                                                                                                    | Sur ce portail, vous pouvez payer, réserver la cantine et consulter Thistorique des consommations sur les deux derniers mois.                                  |
| Informations / Alertes                                                                                                    | IMPORTANT : Pour pouvoir réserver les repas de votre/los enfant(s), le solde de votre porte-monnaie ne peut pas être inférieur à 8.899 (équivalent à 3 repas). |
| 7 fiches à seisir<br>Derrière mise à jour des donnier                                                                                                    | RECLEMENT INTERIEUR.<br>Pour consultar la inglament intériour de la cantine, cliquez (cl                                                                       |
|                                                                                                    | ACCES AUX MENUS<br>Pour prendre comaissance des repais proposés à la cartíne clique io                                                                         |
| )***                                                                                                    | Plan du site                                                                                                    |
| Bienvenue sur le Portail Familles                                                                                                    | Accuel Listoriques                                                                                                    |
| Menes et ongress                                                                                                    | Phrmatona ginémika, actualités, annorosa divenses, plan du añe. Thátorques des consommators el régienrente du nois en course el du nois précédent.             |
| tos pourez acceder aux omerenes sonoromanes a raide des doubris er<br>ongiets du menu supérieur.                                                                   | 🙀 Palement et solde 🗰 Réservations                                                                                                    |
| 👷 benet 🚱 bannyare 🦓 fannare 🖓 bannatare 🖉 banne banker                                                                                                    | Pieneri ei ligne eisanie per sache bersahr, sollte du porte mennele. Reiservaltens des activités, suur des niservaltens.                                       |
| Structure ( régio                                                                                                    | 2 Dossier Familie                                                                                                    |
| régie) à laquete vous souhaitez accéder. Ainsi, les informations affichées dans<br>vote portai dépandent de la structure sélectionnée.                             | Geston de votre desser Famile el transmissio de formaliare en ligne, profituilisateur                                                                          |
| La zone « Informations / Alertes » vous informe sur l'état de votre dossier Familie<br>ainsi que la date de demière actualisation des données du portail Families. |                                                                                                    |
| 0 6 2                                                                                                    |                                                                                                    |
| Ullinateur                                                                                                    |                                                                                                    |
| Structure                                                                                                    |                                                                                                    |
| Centre de Vision ·                                                                                                    |                                                                                                    |
| Informations / Alertes                                                                                                    |                                                                                                    |
| Pitales en sours de saise     Sitches en validation                                                                                                    |                                                                                                    |

## Consulter votre solde et payer

Vous pouvez consulter le solde de votre compte et éventuellement effectuer un paiement sécurisé par carte bancaire.

Vous pouvez aussi faire un règlement en espèces ou en chèque directement à la Mairie. Votre porte-monnaie sera alors crédité dès le lendemain.

Cliquer sur **Paiement et solde** puis sur **solde** pour connaitre le solde de votre porte-monnaie. Le solde de votre compte est affiché, avec le détail par porte-monnaie.

| Sélection                        |                   |                                      |                                               |
|----------------------------------|-------------------|--------------------------------------|-----------------------------------------------|
| Calcul des réservations jusqu'au | Type de re        | éservation 🗹 Confirmées 🛛 En attente |                                               |
| Porte-monnaie                    | Solde             | Coût estimé                          | Nouveau solde                                 |
| SERVICES SCOLAIRES               | -380.55           | 47.20                                | -427.75                                       |
| Montant dù <b>380.55 €</b>       | Montant des réser | vations 47.20 €                      | Solde estimé <b>427.75 €</b><br>■ Paiement CB |

- La colonne **Solde** correspond au solde actuel de votre compte.

#### Pour payer, cliquer sur le bouton :

| Paiement CB                                                                                                    |                                                               |                                                  |                                                                                 |                                 |
|----------------------------------------------------------------------------------------------------|---------------------------------------------------------------|--------------------------------------------------|---------------------------------------------------------------------------------|---------------------------------|
| Sélection                                                                                                    |                                                               |                                                  |                                                                                 |                                 |
| Calcul des réservations jusqu'au                                                                                                 |                                                               | Type de réser                                    | vation 🗹 Confirmées 🛛 En attente                                                |                                 |
| Porte-monnaie                                                                                                    | Solde                                                         | Coût estimé                                      | Montant de votre règlement                                                      | Nouveau solde                   |
| SERVICES SCOLAIRES                                                                                                    | -380.55                                                       | 47.20                                            | 427.75                                                                          | 0.00                            |
| A *Adresse de courriel obligatoire pour la réception                                                                             | du ticket de paiement de la platei                            | forme sécurisée                                  | Total de votre règleme                                                          | ent 427.75                      |
| Vous pouvez si besoin saisir une adresse différente.                                                                             | au tener ao paloment ao la plato                              |                                                  | Adresse courriel* Sect                                                          | retariat-realville@info82.com   |
|                                                                                                    |                                                               |                                                  |                                                                                 | Paiement CB                     |
| Le paiement en ligne s'effectue sur la plateforme sécurisée TIF<br>plateforme de paiement est destinée uniquement à l'envoi du T | I. Après avoir cliqué sur « Paiement Cl<br>icket de paiement. | B », le montant total de votre règlement et votr | e adresse courriel seront transmis à la plateforme de paiement. L'utilisation d | e votre adresse courriel par la |

- Dans la colonne « Solde » est calculé le montant de votre solde actuel.
- Mettre le montant souhaité dans la colonne « Montant de votre règlement » 1 repas est égal 3€.
- Si votre Email n'est pas renseigné, renseignez-le.
- Cliquer sur le bouton Paiement CB cous êtes alors redirigé vers le site de paiement sécurisé où vous devez rentrer les informations nécessaires à votre paiement.
- Une fois votre paiement effectué, vous pourrez le voir dans la page des « historique de vos règlements ».

### Réserver vos repas :

Il vous est possible de réserver le repas de votre/vos enfant(s) pour plusieurs semaines et d'effectuer des modifications ;

Le jeudi avant 23h59 pour le lundi,

le dimanche avant 23h59 pour le mardi,

le mardi avant 23h59 pour le jeudi

et le mercredi avant 23h59 pour le vendredi.

Idem pour les annulations.

La mairie peut intervenir jusqu'à la veille avant 10h.

*Ex : le lundi avant 10h pour annuler ou réserver le repas du mardi.* 

Il vous suffit de téléphoner au 05.63.31.01.41, ou envoyer un mail à secretariat-realville@info82.com .

Cliquez sur le bouton

Réservations -

Vous pouvez réserver les repas sur une période définie.

**IMPORTANT** : Pour pouvoir réserver les repas de votre/vos enfant(s), le solde de votre porte-monnaie ne peut pas être inférieur à 9€ (équivalent à 3 repas).

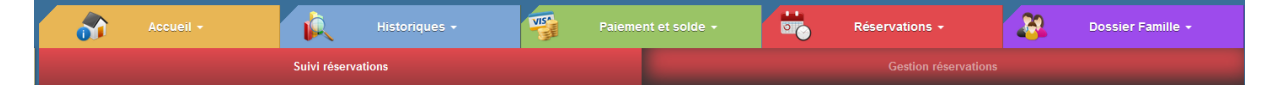

Suivi réservations

permet de consulter vos réservations.

| Sélection     |                                       |                        | Période         | Types de réserv               | vations |                                                           |               |
|---------------|---------------------------------------|------------------------|-----------------|-------------------------------|---------|-----------------------------------------------------------|---------------|
|               | Personne Tous                         | Activité Toutes      V | du              | En attente réport<br>Refusées | inse    | <ul> <li>En liste d'attente</li> <li>Acceptées</li> </ul> |               |
|               |                                       |                        | au              | Transmise                     |         | Non transmise                                             |               |
| Date          | Activité                              | Personne               | Heure d'arrivée | Heure de départ               | Coût*   | État                                                      |               |
| Lu 07/03/2022 | RESTAURATION                          | Floriane COUMIN        | 11:30           | 13:30                         |         | Acceptée, non transmise                                   | Ξ             |
| Ma 08/03/2022 | 2 RESTAURATION                        | Floriane COUMIN        | 11:30           | 13:30                         |         | Acceptée, non transmise                                   | Ξ             |
| Je 10/03/2022 | RESTAURATION                          | Floriane COUMIN        | 11:30           | 13:30                         |         | Acceptée, non transmise                                   | Ξ             |
| Ve 11/03/2022 | RESTAURATION                          | Floriane COUMIN        | 11:30           | 13:30                         |         | Acceptée, non transmise                                   | X             |
| Lu 14/03/2022 | RESTAURATION                          | Cécilia BRAJON         | 11:30           | 13:30                         |         | Acceptée, non transmise                                   | Ξ             |
| Lu 14/03/2022 | RESTAURATION                          | Floriane COUMIN        | 11:30           | 13:30                         |         | Acceptée, non transmise                                   | Ξ             |
| Ma 15/03/2022 | 2 RESTAURATION                        | Cécilia BRAJON         | 11:30           | 13:30                         |         | Acceptée, non transmise                                   | X             |
| Ma 15/03/2022 | 2 RESTAURATION                        | Floriane COUMIN        | 11:30           | 13:30                         |         | Acceptée, non transmise                                   | Ξ             |
| Je 17/03/2022 | RESTAURATION                          | Cécilia BRAJON         | 11:30           | 13:30                         |         | Acceptée, non transmise                                   | Ξ             |
| Je 17/03/2022 | RESTAURATION                          | Floriane COUMIN        | 11:30           | 13:30                         |         | Acceptée, non transmise                                   | X             |
| Ve 18/03/2022 | RESTAURATION                          | Cécilia BRAJON         | 11:30           | 13:30                         |         | Acceptée, non transmise                                   | X             |
| Ve 18/03/2022 | RESTAURATION                          | Floriane COUMIN        | 11:30           | 13:30                         |         | Acceptée, non transmise                                   | X             |
|               |                                       |                        | « ( 1 2         | 34, »                         |         |                                                           |               |
| • Le coût p   | peut évoluer en fonction de la date e | de révision des        |                 |                               | TOTAL d | es réservations acceptées (€)                             | 123.90        |
| tarifs.       |                                       |                        |                 |                               |         | 🖨 Imprim                                                  | er 🛃 Exporter |

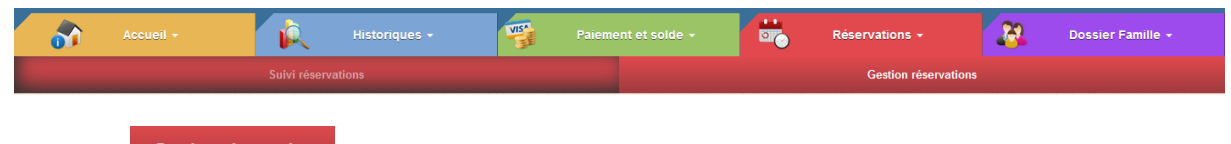

Le bouton Gestion réservations permet de réserver vos repas.

| Sélection                 |   |
|---------------------------|---|
| Personne concernée        |   |
| Sélectionnez une personne | ~ |
| Activité concernée        |   |
| Toutes les activités      | ~ |

- Sélectionner l'enfant concerné par la réservation.

| e                                                                    |                                                                              | Ма                                                                         | rs 2022 🛗 🔃                                         | )                                 |                              | $\mathbf{\mathbf{\Theta}}$ |                  |
|----------------------------------------------------------------------|------------------------------------------------------------------------------|----------------------------------------------------------------------------|-----------------------------------------------------|-----------------------------------|------------------------------|----------------------------|------------------|
| Lun                                                                  | Mar                                                                          | Mer                                                                        | Jeu                                                 | Ven                               | Sam                          | Dim                        |                  |
| •                                                                    | •                                                                            | +                                                                          | •                                                   | •                                 | 4                            | +                          |                  |
| ⇒ 28                                                                 | 1                                                                            | 2                                                                          | 3                                                   | 4                                 | 5                            | 6                          |                  |
| → 7                                                                  | 8                                                                            | 9                                                                          | 10                                                  | 11                                | 12                           | 13                         |                  |
| → 14                                                                 | 15                                                                           | 16                                                                         | 17                                                  | 18                                | 19                           | 20                         |                  |
| → 21                                                                 | 22                                                                           | 23                                                                         | 24                                                  | 25                                | 26                           | 27                         |                  |
| → 28                                                                 | 29                                                                           | 30                                                                         | 31                                                  | 1                                 |                              |                            |                  |
| Le bouton<br>Cliquer sur la c                                        | permet de<br>ase à réservé (<br>Annuler                                      | faire défiler le                                                           | elle devie                                          | ent orange                        | pui                          | is valider.                |                  |
| Récapitulatif                                                        | des demandes                                                                 | pour BRAJON                                                                | Cécilia                                             |                                   |                              |                            | ×                |
| Vos demandes                                                         | de réservations                                                              |                                                                            |                                                     |                                   |                              |                            |                  |
| Date                                                                 | La Activité                                                                  | Heu                                                                        | re Arrivée                                          | Heure Dé                          | part                         | Coût                       |                  |
| Je 10/03/2022                                                        | RESTAURATI                                                                   | ON 11:3                                                                    | 0                                                   | 13:30                             |                              |                            | <mark>×</mark> Q |
|                                                                      |                                                                              |                                                                            |                                                     |                                   | <ul> <li>✓ Valide</li> </ul> | er 🗙 Annuler               | <b>×</b> Fermer  |
| ✓ Valider                                                            | X Annuler                                                                    | Valider à not                                                              | uveau.                                              |                                   |                              |                            |                  |
| Enregistrement                                                       | t de vos demando                                                             | es                                                                         |                                                     | ×                                 |                              |                            |                  |
| Vos demandes de ré<br>Êtes-vous sûr(e) de v                          | servations et d'annulat<br>⁄ouloir continuer ?                               | ions vont être enregi:                                                     | strées pour traiteme                                | nt.                               |                              |                            |                  |
|                                                                      |                                                                              |                                                                            |                                                     | Oui Non C                         | liquer sur ou                | i.                         |                  |
| Vous pouvez ro<br>ATTENTION fa<br>Pour faire une<br>Suite à vos réso | éserver à la sen<br><b>ire de même p</b><br>annulation de<br>ervations ou ar | naine avec la f<br><b>our chaque e</b> r<br>réservation, e<br>nulations de | flèche<br>nfant.<br>ffectuer la mé<br>repas, un mai | ême opération<br>Il vous sera env | , la case orar<br>voyé.      | nge redevient v            | erte.            |
| <u>Pensez à vé</u>                                                   | érifier vos s                                                                | pams ou co                                                                 | ourrier ind                                         | <u>ésirables.</u>                 |                              |                            |                  |
| Exemple de                                                           | mail reçu                                                                    |                                                                            |                                                     |                                   |                              |                            |                  |

| M. MAIRIE Adultes clae                                                                                                    |
|----------------------------------------------------------------------------------------------------|
| Veuillez trouver ci-dessous un compte rendu des modifications apportées à vos demandes de réservations sur la structure : REGIE DES SERVICES SCOLAIRES.                                                                                                    |
| 48 mouvements sur vos demandes de réservations ont été reçus, dont :<br>- 48 demandes d'annulation                                                                                                    |
| *************** RESERVATIONS ANNULEES ***********************************                                                                                                    |
|                                                                                                    |
| BKAJON Cecilia : lun. 0//03/22, mar. 08/03/22, jeu. 10/03/22, ven. 11/03/22, lun. 14/03/22, mar. 15/03/22, jeu. 1//03/22, ven. 18/03/22, lun. 21/03/22, lun. 21/03/22, lun. |
| 07/04/22, ven. 08/04/22, lun. 11/04/22, mar. 12/04/22, jeu. 14/04/22, ven. 15/04/22                                                                                                    |
| COUMIN Floriane : lun. 07/03/22, mar. 08/03/22, jeu. 10/03/22, ven. 11/03/22, lun. 14/03/22, mar. 15/03/22, jeu. 17/03/22, ven. 18/03/22, lun.                                                                                                    |
| 21/03/22, mar. 22/03/22, jeu. 24/03/22, ven. 25/03/22, lun. 28/03/22, mar. 29/03/22, jeu. 31/03/22, ven. 01/04/22, lun. 04/04/22, mar. 05/04/22, jeu.                                                                                                    |
| 07/04/22, ven. 08/04/22, lun. 11/04/22, mar. 12/04/22, jeu. 14/04/22, ven. 15/04/22                                                                                                    |
|                                                                                                    |
| Vous pouvez consulter et imprimer l'état de vos réservations sur le portail famille dans le "Suivi Réservations".                                                                                                    |